# Como faço para ignorar a autenticação para agentes de usuário específicos?

## Contents

#### Introdução

Como faço para ignorar a autenticação para agentes de usuário específicos?

### Introdução

Este documento descreve como ignorar a autenticação para agentes de usuário específicos no Cisco Web Security Appliance (WSA), todas as versões 7.x e posteriores do AsyncOS.

# Como faço para ignorar a autenticação para agentes de usuário específicos?

Você pode ignorar a autenticação para um determinado aplicativo com seu agente de usuário. Este é um processo de duas etapas.

- 1. Determine a cadeia de caracteres do agente do usuário usada pelo aplicativo.
  - a. Para aplicativos padrão, você pode encontrar a string do agente do usuário nestes sites:

http://www.user-agents.org/ http://www.useragentstring.com/pages/useragentstring.php http://www.infosyssec.com/infosyssec/security/useragentstrings.shtml

- b. Você também pode determinar a sequência de agente de usuário a partir dos logs de acesso no equipamento. Conclua estes passos:
  - 1. Na GUI, escolha System Administration > Log Subscription > Access logs.
  - 2. Adicione %u nos campos Personalizados.
  - 3. Envie e confirme as alterações.
  - 4. Coloca ou fecha os logs de acesso com base no endereço IP do cliente.
  - 5. A cadeia de caracteres do agente de usuário pode ser localizada no final da linha do log de acesso.

Exemplo: em um navegador Chrome, você pode ver a string do agente do usuário como Mozilla/5.0 (Windows; U; Windows NT 5.1; en-US)

- AppleWebKit/525.13 (KHTML, como Gecko) Chrome/0.X.Y.Z Safari/525.13.)
- Configure o WSA para ignorar a autenticação das cadeias de caracteres do agente do usuário.
  - a. Escolha Web Security Manager > Identidades. Clique em Add Identity.
    - Nome: Identidade AuthExempt do Agente do Usuário
    - Inserir Acima: Definir como pedido 1
    - Definir membros por sub-rede: em branco (ou Você também pode definir um

intervalo/sub-rede de endereços IP)

- Definir membros por autenticação: nenhuma autenticação necessária
- Avançado > Agentes do usuário: Clique em Nenhum selecionado. Em Agentes de usuário personalizados, especifique a sequência de caracteres do Agente de usuário.
- b. Escolha Web Security Manager > Access Policies. Clique em Add Policy.
  - Nome da Política: Isenção de Autenticação para Agentes do Usuário
    - Inserir política acima: Definir como pedido 1
    - Política de Identidade: Identidade AuthExempt do Agente de Usuário
    - Avançado: nenhum

Esta configuração isenta a autenticação para os agentes de usuário especificados. As políticas de acesso ainda filtram (com base nas categorias de URL) e verificam o tráfego (McAfee, Webroot) de acordo com a configuração da política de acesso.

#### Sobre esta tradução

A Cisco traduziu este documento com a ajuda de tecnologias de tradução automática e humana para oferecer conteúdo de suporte aos seus usuários no seu próprio idioma, independentemente da localização.

Observe que mesmo a melhor tradução automática não será tão precisa quanto as realizadas por um tradutor profissional.

A Cisco Systems, Inc. não se responsabiliza pela precisão destas traduções e recomenda que o documento original em inglês (link fornecido) seja sempre consultado.